# manebieラーニング 受講開始案内マニュアル -メールアドレス未登録企業様向け-

Copyright ©manebi Inc. 2020, All Rights Reserved.

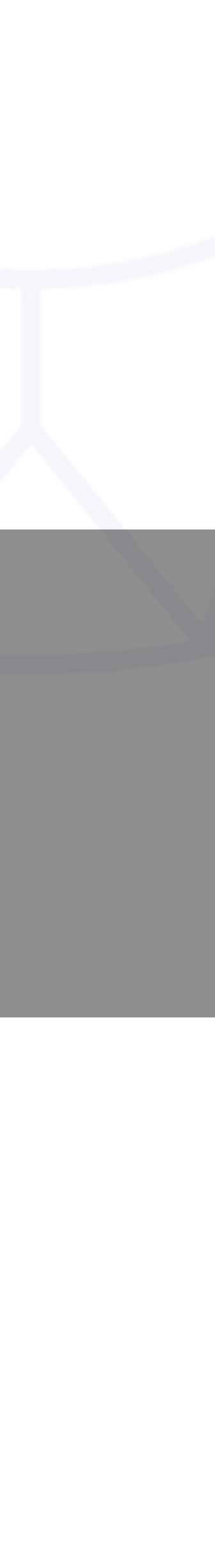

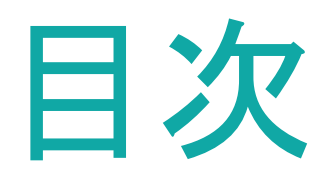

## P3. 本資料について P4. ユーザーステータスの確認 P6. パスワード設定 P10.メール・もしくは社内共有ツールでの周知 P12. ユーザーログイン状況確認

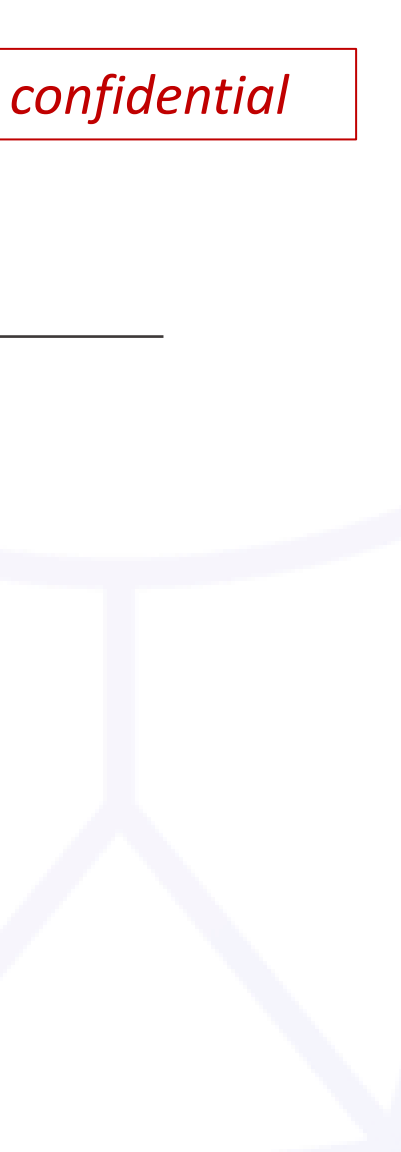

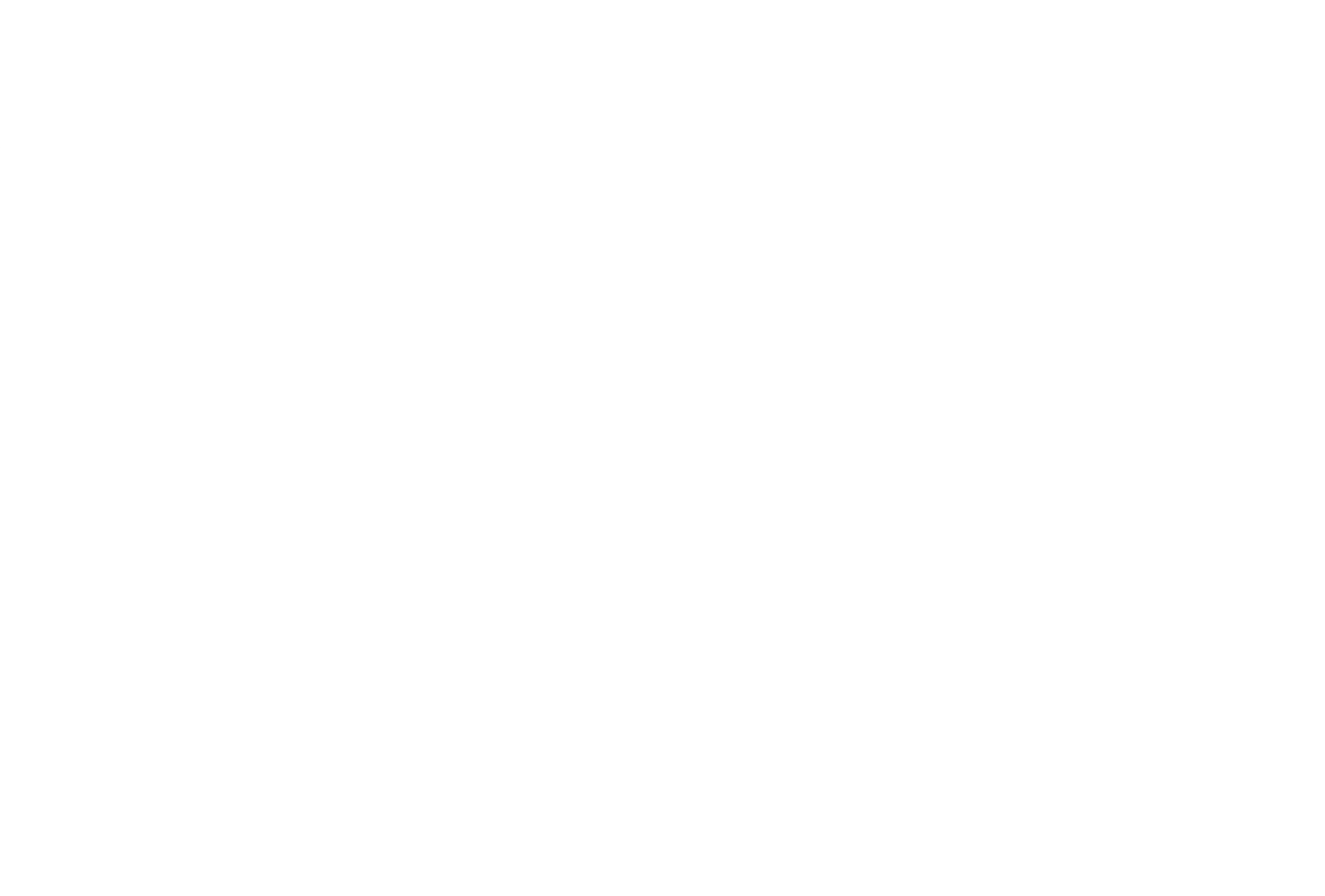

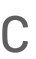

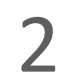

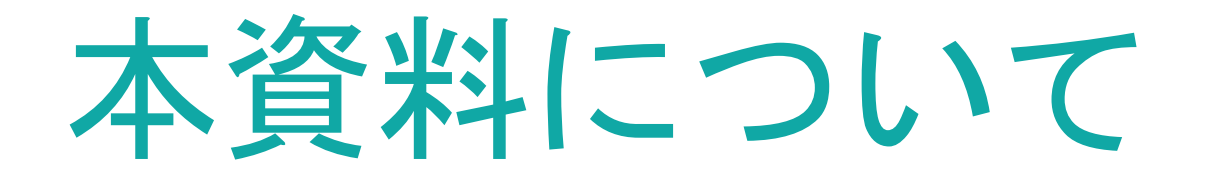

受講者にmanebiラーニングの案内を行う際に必要な設定、手順を説明した資料です。 この資料をお読みいただけましたら、迷うことなく研修を開始していただけます。

尚、本資料は受講者メールアドレスを**登録していない**企業様向けでございます。 該当しない場合は「メールアドレス登録企業様向け」資料をご確認ください。

#### Check 受講者IDにメールアドレスを登録しない場合、以下機能は使えません

- ・受講促進メール等の受信
- ・パスワードを忘れた場合の受講者自身でのパスワード再設定

### 読んでいただきたい方

・manebiでの初期登録、設定はひととおり完了している方 ・研修開始日が近づいている方

### 読んでいただきたい時期

·研修開始約1週間前~研修開始日頃

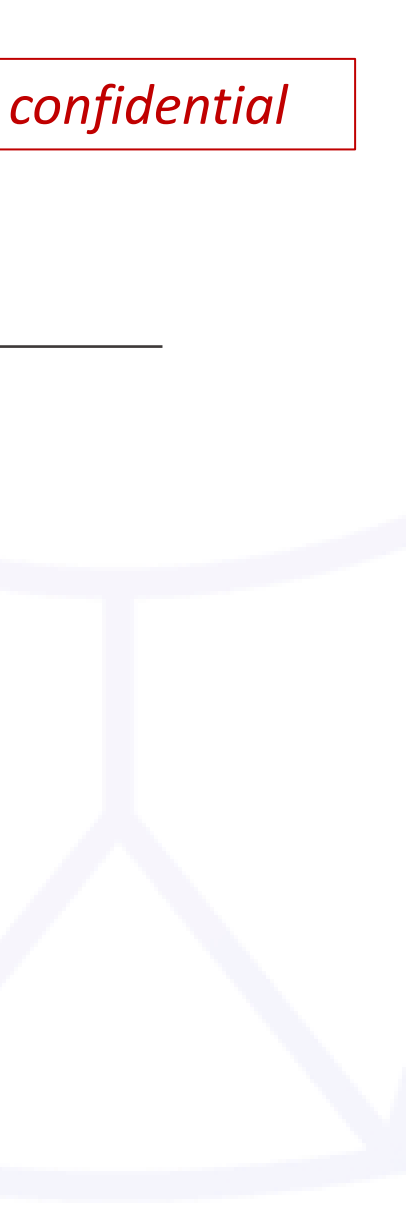

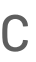

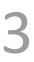

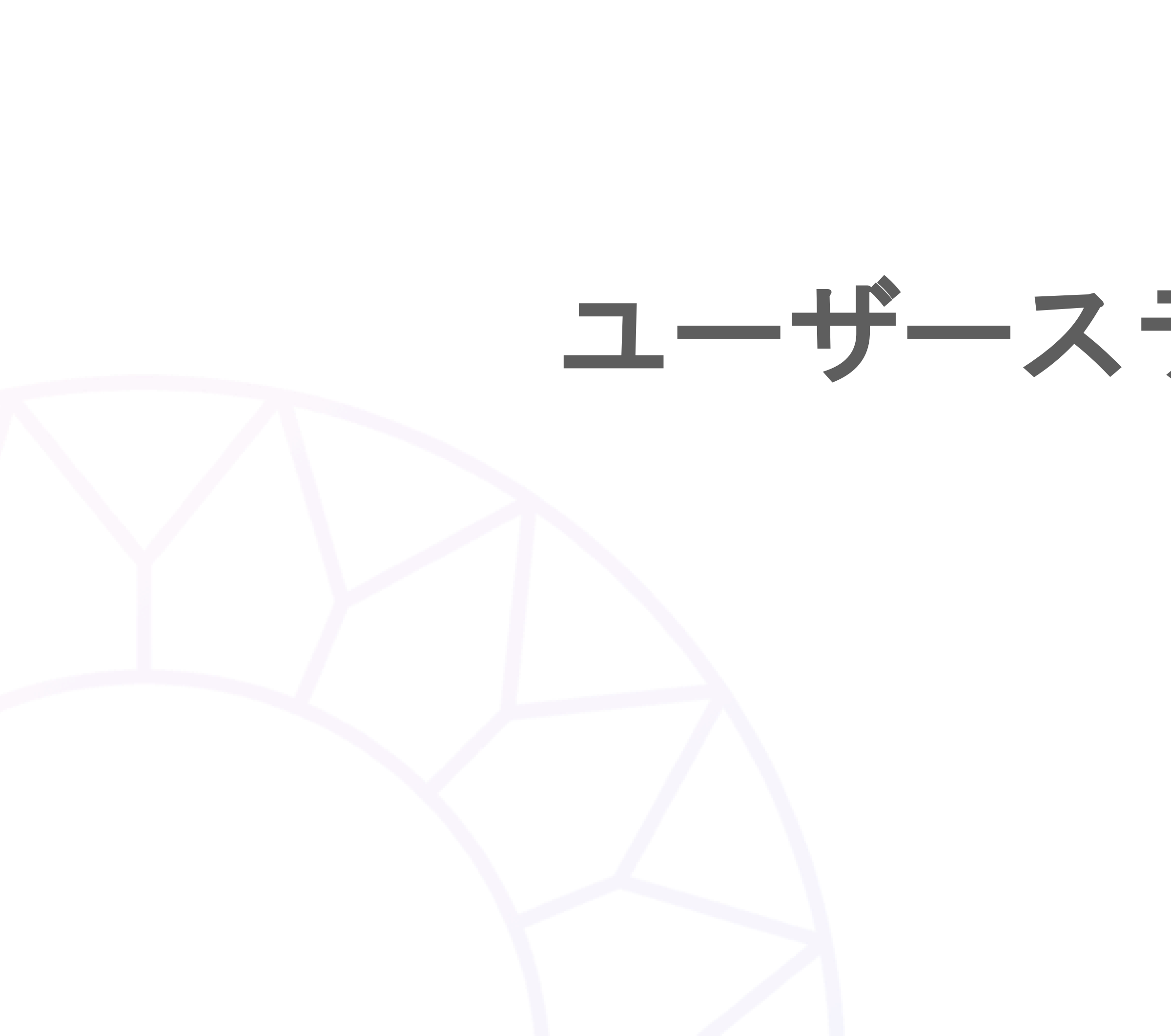

ユーザーステータスの確認

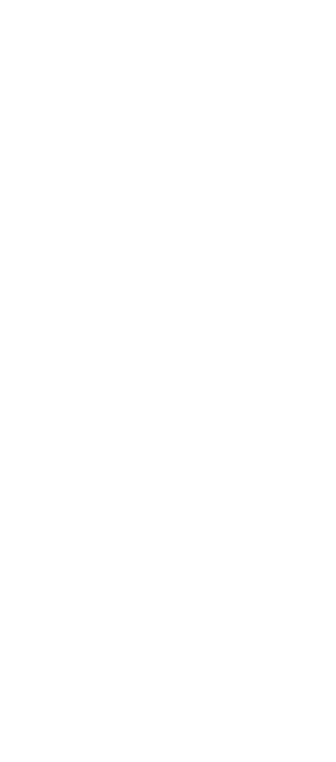

ユーザーステータスの確認

### システム上、ステータスが「有効」の状態になっていないと、ログインができません。 研修対象の受講者のステータスが正しく「有効」になっているか確認しましょう。

|   |          |   |   | X41/H2                                |        |        |       |      |  |  |  |  |
|---|----------|---|---|---------------------------------------|--------|--------|-------|------|--|--|--|--|
|   |          | × |   | <ul> <li>採用形態</li> <li>オペズ</li> </ul> |        |        |       |      |  |  |  |  |
|   | ホーム      |   |   | 9 A C                                 |        |        |       |      |  |  |  |  |
|   | 3° -     |   |   | 一 受講開始日 ———                           |        |        |       |      |  |  |  |  |
| 1 | レポート     | ~ |   |                                       |        |        |       |      |  |  |  |  |
| Þ | コース管理    | ~ |   | 537件中1 - 25件を                         | 変更     |        |       |      |  |  |  |  |
| = | コースマップ管理 |   |   | ID                                    | -ב     | -ザータイプ | ステータス | 自由項目 |  |  |  |  |
|   | 学習サポート   | ~ |   | 0000012345                            | 受調     | 構者     | 有効    | -    |  |  |  |  |
| * | 組織管理     | ^ |   | 0123456                               | 受調     | 有効     | -     |      |  |  |  |  |
|   | 組織       |   |   |                                       |        |        |       |      |  |  |  |  |
|   | ユーザー     |   |   | 1                                     | 受調     | 睛者     | 有効    | -    |  |  |  |  |
|   | ロール      |   |   |                                       |        |        |       |      |  |  |  |  |
|   | タグ       |   |   | 12341234                              | 目タグ 受調 | 睛者     | 有効    | -    |  |  |  |  |
|   | 役職       |   |   | 12345a7891                            | 受調     | 有効     | -     |      |  |  |  |  |
|   | 階級メール送信  | ~ |   | 511                                   | 受調     | 構者     | 有効    | -    |  |  |  |  |
| ≎ | 設定       | ~ |   | 5858686868                            | 受調     | 诸者     | 有効    | -    |  |  |  |  |
| Ļ | お知らせ     |   | - | а                                     | 受調     | 背者     | 有効    | -    |  |  |  |  |

|   | 9       |        |                     |                     |
|---|---------|--------|---------------------|---------------------|
|   | 自由項目    |        |                     |                     |
|   | - 受講終了日 |        | ~                   |                     |
|   |         |        |                     | X クリア Q 検索          |
| 1 | 自由項目 2  | 自由項目 3 | 作成日時                | 更新日時                |
|   | -       | -      | 2023/03/29 17:28:47 | 2024/02/29 13:28:02 |
|   | -       | -      | 2023/09/08 18:01:43 | 2023/12/14 13:17:39 |
|   | -       | -      | 2022/11/08 9:43:26  | 2023/12/13 17:39:34 |
|   | -       | -      | 2022/06/09 15:39:16 | 2024/05/22 16:14:17 |
|   | -       | -      | 2023/04/07 13:23:28 | 2023/12/13 17:39:34 |
|   | -       | -      | 2023/03/22 18:39:37 | 2023/12/13 17:39:35 |
|   | -       | -      | 2023/04/21 14:43:25 | 2023/04/21 14:43:25 |
|   | -       | -      | 2024/11/19 15:15:47 | 2024/11/19 15:15:47 |

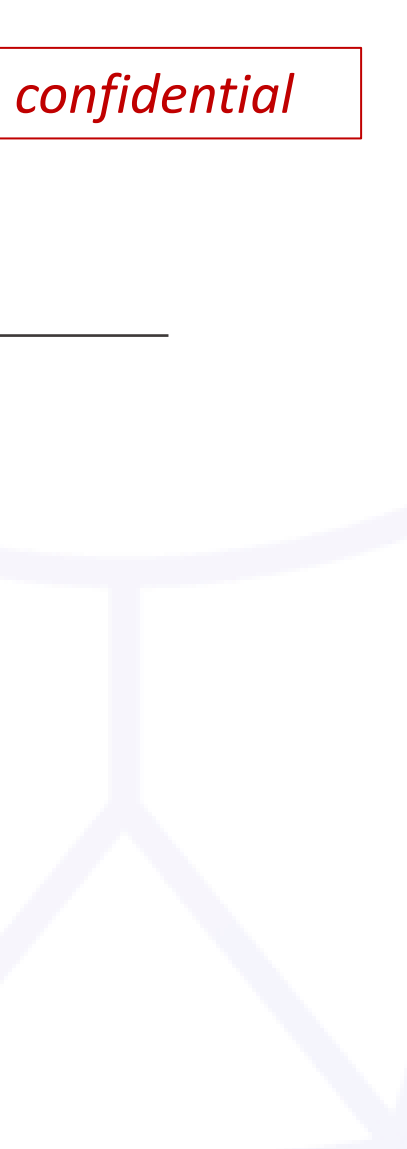

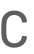

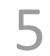

# パスワード設定

### ※管理者が受講者のパスワードを既に設定している場合は この項目は不要です。 P10までスキップしてください。

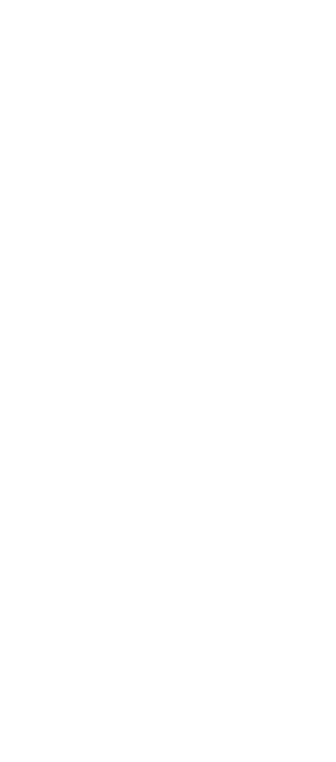

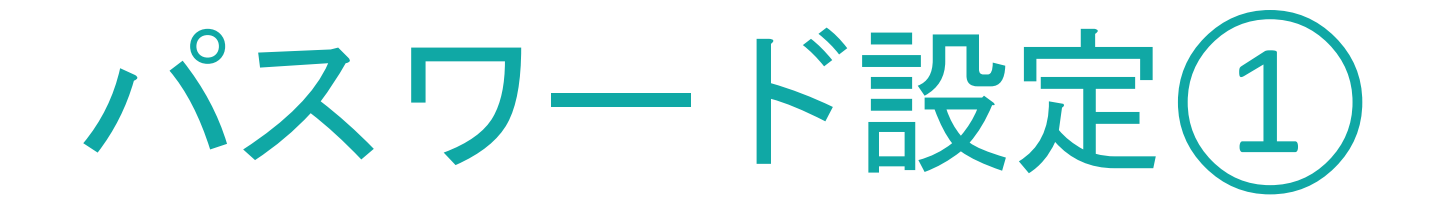

### manebiにメールアドレスを登録しない場合、 管理者が受講者のパスワードを設定する必要があります。本章では、その手順を説明します。 ※既にユーザー設定時にパスワード登録済でしたら本章は不要です。

|    |          | 1 | <b>かなれらり</b><br>企業管理者(企業アカウントID:101035162)                                                                                                    |                | <b>ションタンな</b><br>動画作成 受講ページを開 | < 文A 🕒 管理者 マスター |
|----|----------|---|----------------------------------------------------------------------------------------------------|----------------|-------------------------------|-----------------|
| ŵ  | ホーム      |   | 組織管理                                                                                                    |                |                               |                 |
| ß  | レポート     | ~ | ユーザー                                                                                                    |                |                               | 十 新規作成          |
| Þ  | コース管理    | ~ |                                                                                                    |                |                               |                 |
| =  | コースマップ管理 |   | GSV一括登録     SVダウンロード     CSVダウンロード     SVダウンロード     SV ダウンロード     SV ダウンロー     SV ダウンロード     SV ダウンロー     SV ダウンロー     SV ダウン     SV グウンロー     SV グウ     SV グウンロー     SV グウンロー     SV グウンロー     SV グウンロー |                |                               | 〒 絞り込み          |
|    | 学習サポート   | ~ | ID、姓、名、メールアドレス                                                                                                    | 入社日            | ~                             |                 |
|    | 組織管理     | ^ | - ユーザータイプ<br>すべて                                                                                                    | - ステータス        |                               | ▼               |
|    | 組織       |   |                                                                                                    |                |                               |                 |
|    | ユーザー     |   |                                                                                                    |                |                               | ▼               |
|    |          |   | タグ                                                                                                    | 役職             |                               | ~               |
|    | \$1<br>  |   | 「階級                                                                                                    | 雇用形態       すべて |                               | •               |
|    | 役職       |   |                                                                                                    |                |                               |                 |
|    | 階級       |   | すべて                                                                                                    | 自由項目           |                               |                 |
|    | メール送信    | ~ | 受講開始日                                                                                                    | 受講終了日          | ~ 🖬                           |                 |
| \$ | 設定       | ~ |                                                                                                    |                |                               |                 |
| À  | お知らせ     |   | 565件中1-25件を表示 <a> <li>              固定項目を変更              </li> </a>                                                                                                    |                |                               | X 9UF Q 3       |

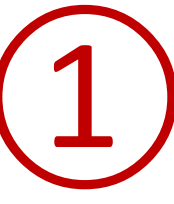

左メニュー「ユーザー」をクリックし、 「CSVダウンロード」から現在登録されている 最新のユーザー情報をダウンロードします。

### Check

パスワード設定すべきユーザーと すべきでないユーザーが混在する場合、 タグやステータスで検索・絞り込みし パスワード設定すべきユーザーのみを 検索結果に表示させてからCSVファイルを ダウンロードすると、その後の設定が簡単になります。

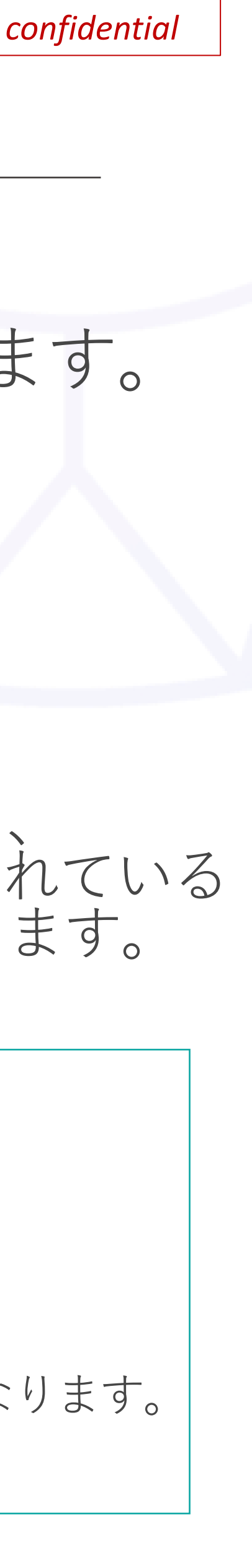

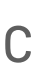

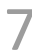

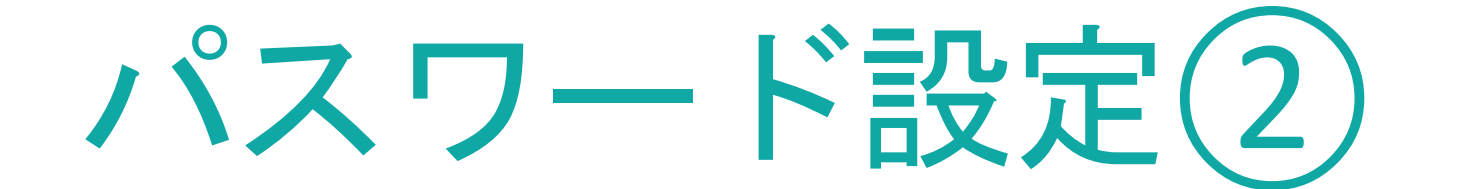

ダウンロードしたCSVファイルを編集します

(1)

|       |       |                    |           |   |       |    | <b></b> |      |    |      |      |
|-------|-------|--------------------|-----------|---|-------|----|---------|------|----|------|------|
| l I   | J     | K                  | L         |   | М     |    | Ν       | 0    | Р  | Q    | R    |
| ユーザーダ | ロール△  | ステータス              | パスワード設定メー | ル | パスワード | \$ | グ       | 階級   | 役職 | 雇用形態 | 採用形態 |
| 受講者   |       | 有効                 | 送信しない     |   |       |    |         |      |    |      |      |
| 受講者   |       | 有効                 | 送信しない     |   |       |    |         |      |    |      |      |
| 受講者   |       | 有効                 | 送信しない     |   |       |    |         |      |    |      |      |
| 管理者   | 部長権限  | 有効                 | 送信しない     |   |       |    |         |      |    |      |      |
| 管理者   | 最上位組織 | 有効                 | 送信しない     |   |       |    |         |      |    |      |      |
| 管理者   | 最上位組織 | 有効                 | 送信しない     |   |       |    |         |      |    |      |      |
| 管理者   | 下層組織の | 有効                 | 送信しない     |   |       | 20 | 22年度新   | 所入社員 | 係長 |      |      |
| 管理者   | 最上位組織 | 有効                 | 送信しない     |   |       |    |         |      |    |      |      |
| 管理者   | 最上位組織 | 有効                 | 送信しない     |   |       | S  | 1,営業部   | 2課   |    |      |      |
| 管理者   | 最上位組織 | 有効                 | 送信しない     |   |       | S  | 1,全公開   | M2   | 係長 |      |      |
| 受講者   |       | 有効                 | 送信しない     |   |       |    |         |      |    |      |      |
| 受講者   |       | 有効                 | 送信しない     |   |       |    |         |      |    |      |      |
| 管理者   | 最上位組織 | 有効                 | 送信しない     |   |       |    |         |      |    |      |      |
| 受講者   |       | <del>/</del> ##>>h | 送信しない     |   |       |    |         |      |    |      |      |

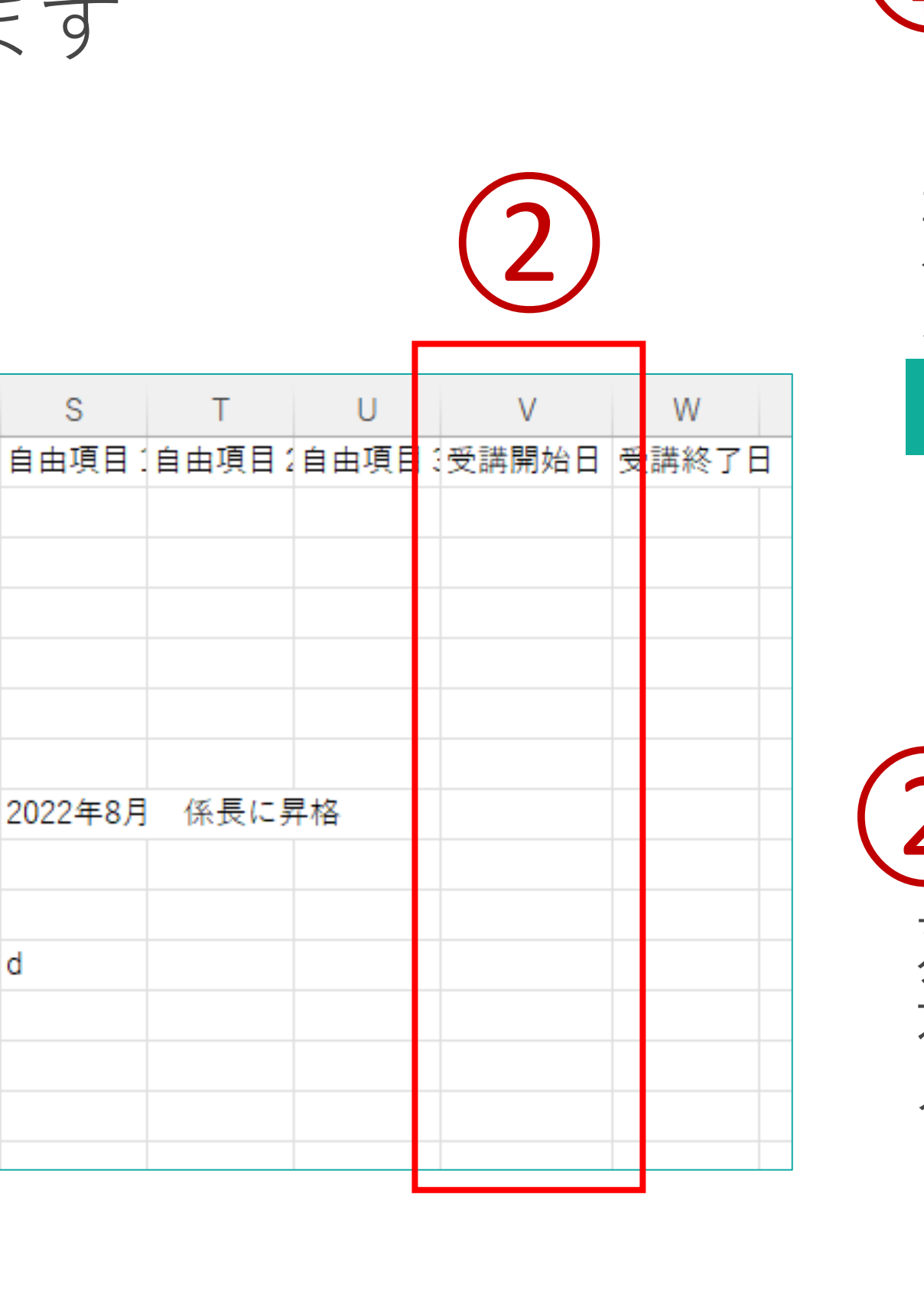

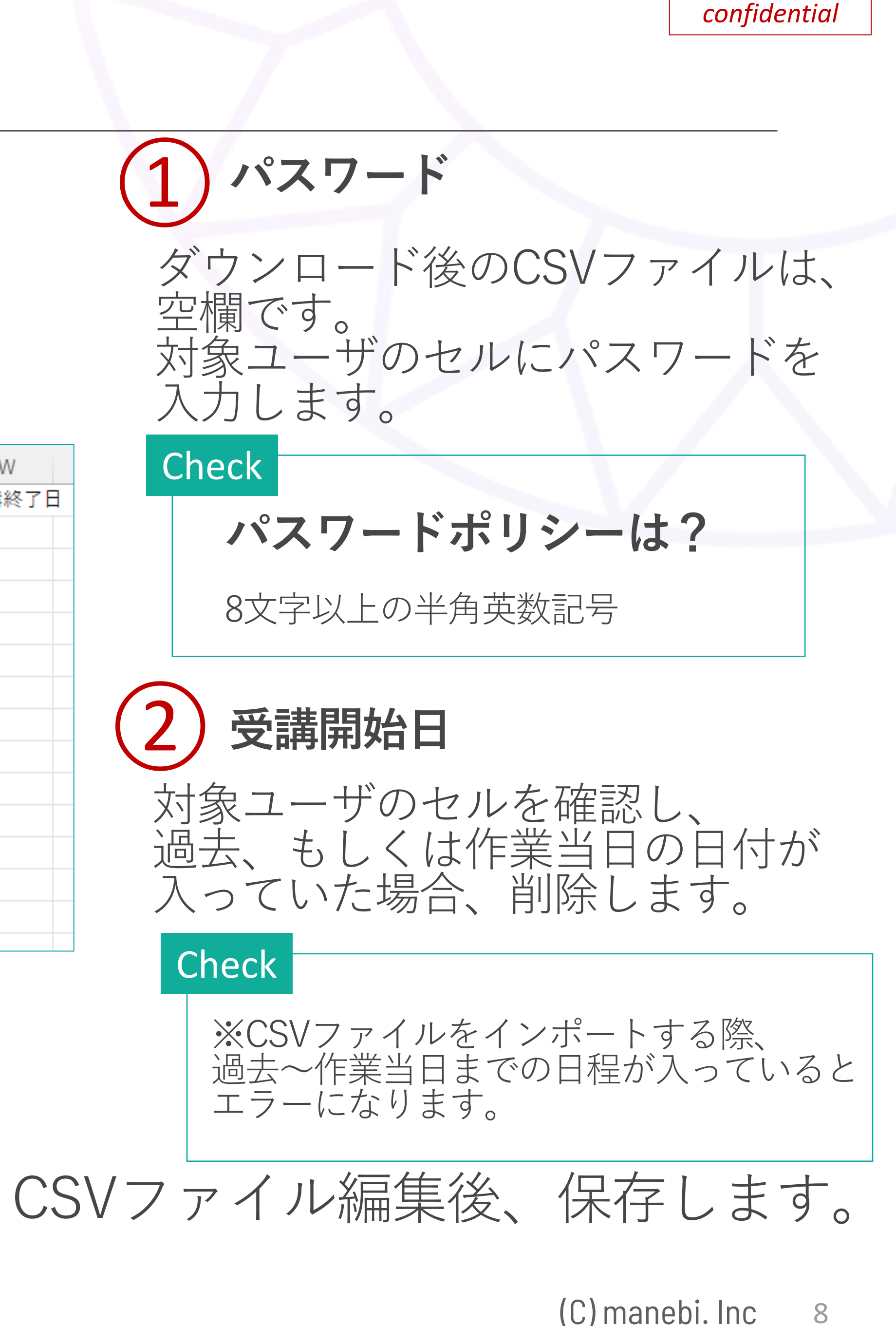

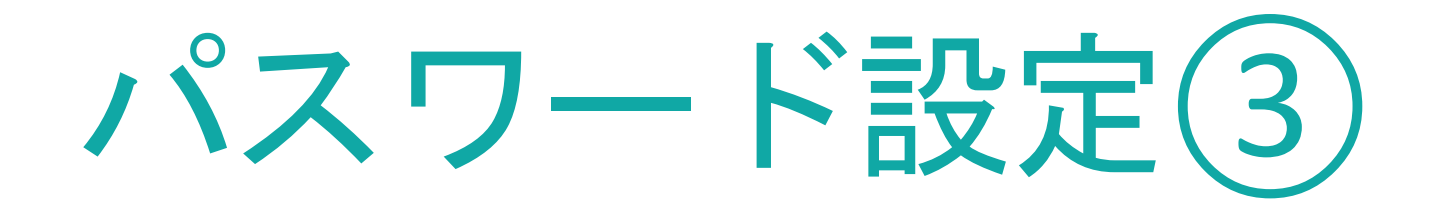

### 再度、manebi管理画面に戻り作業します

|        | >             | × ^ | <b>manebi</b> 企業管理者(企業アカウントID:101035162) |   |                | ンクシンな<br>動画作成 Buckst | 受講ページを開く | 文 <sub>A</sub> | \rm 管理者 マスター |
|--------|---------------|-----|------------------------------------------|---|----------------|----------------------|----------|----------------|--------------|
| ŵ      | *-4           |     | 組織管理                                     |   |                |                      |          |                |              |
|        |               |     | ユーザー                                     |   |                |                      |          |                | + 新規作成       |
| ∎<br>1 | コース管理コースマッフを理 |     | ● CSV一括登録   ▲ CSVダウンロード                  |   |                |                      |          |                | 〒 絞り込み       |
|        | 学習サポート ~      | ·   | ID、姓、名、メールアドレス                           |   |                |                      | ~        |                |              |
| *      | 組織管理          | 、   | - ユーザータイプ                                | • | - ステータス        |                      |          |                | •            |
|        | 組織            |     | 組織                                       | - | ロール            |                      |          |                |              |
|        |               |     | タグ                                       |   | 役職             |                      |          |                |              |
|        | タグ            |     | 階級                                       |   | 雇用形態       すべて |                      |          |                |              |
|        | 役職<br>階級      |     | 採用形態                                     |   | 白山頂日           |                      |          |                |              |
|        | メール送信 ~       |     |                                          |   |                |                      |          |                |              |
| ۵      | 設定~           | ,   |                                          |   |                |                      | ~        | V 6117         |              |
|        | お知らせ          | -   | 30317年1-231十亿农小 🔳 回走項日で変更 🔍 衣小項目を変更      |   |                |                      |          | ~ 997          |              |

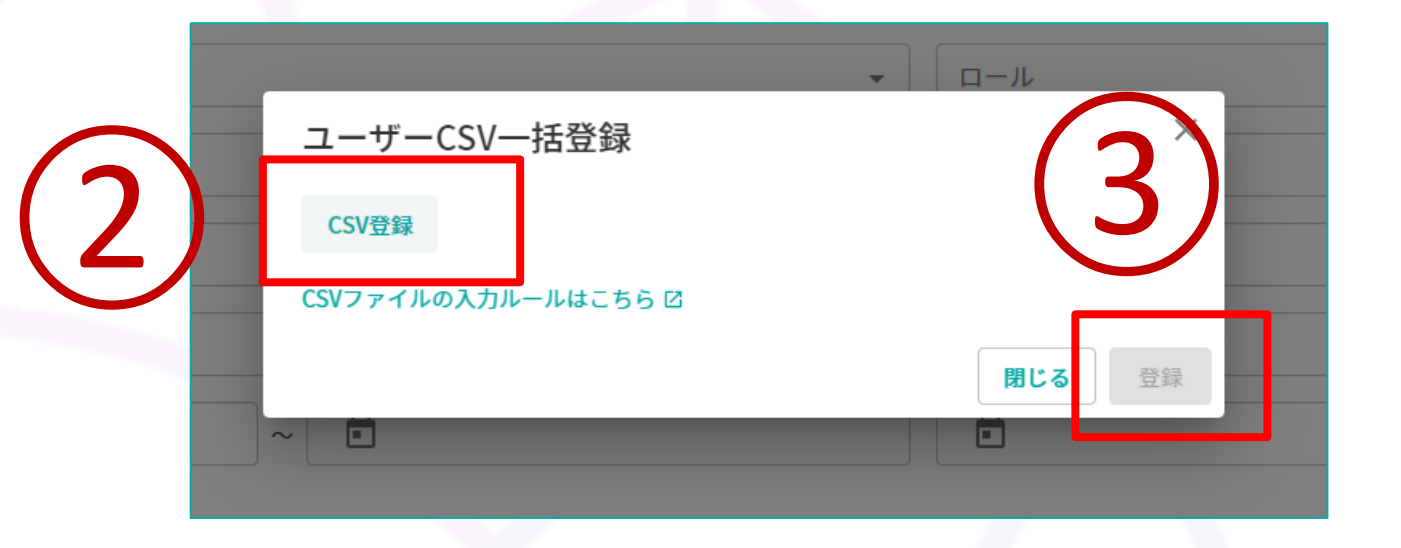

### 「CSV一括登録」をクリックします。

2 「CSV登録」をクリックし、P8で編集したCSVファイルを 選択します。

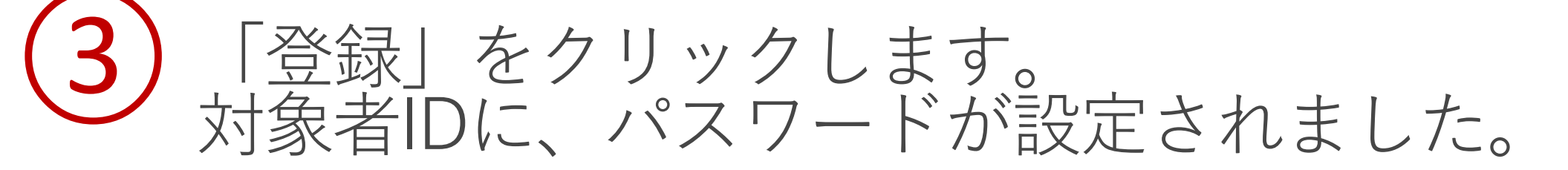

#### Check

### 設定したパスワードの確認方法は?

セキュリティ上、playse.で確認することはできません。 設定時に作成されたCSVファイルをご確認ください。

パスワード設定方法の手順は以上です。

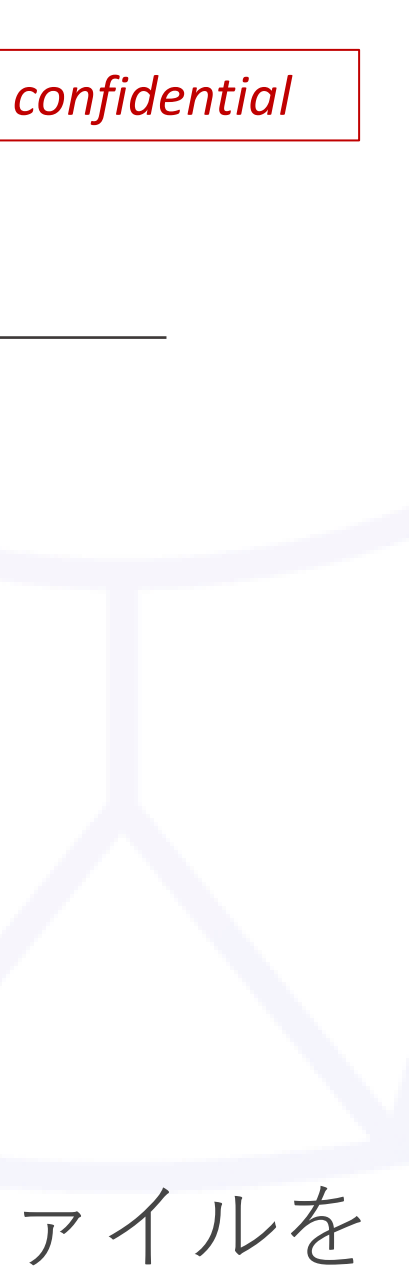

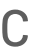

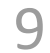

メール・もしくは社内共有ツールでの周知

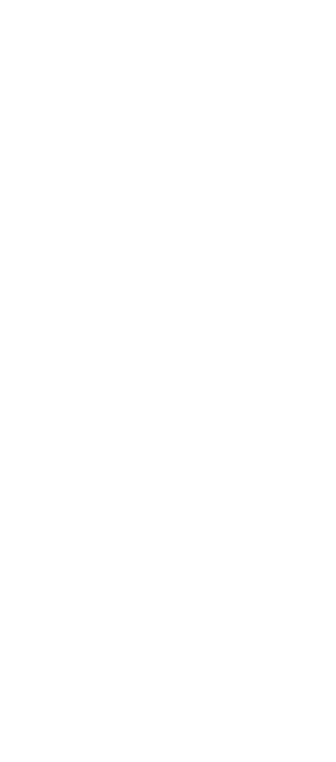

## メール・もしくは社内共有ツールでの周知(1)

研修の詳細を受講者に周知して、受講開始しましょう。 メールや社内共有ツールがない場合は、紙に印刷してご案内してください。 ご案内には、下記内容を盛り込んでいただくことをおすすめしております。 Tips

【受講者用ログインURL】※紙で案内する場合はQRコード形式にするのもおすすめ 【受講者ID】※ユーザー登録時に設定したもの

【ログインパスワード】※ユーザー登録時に設定したもの 例:mnb社員番号4ケタ、など

【内容】 例: 全社ハラスメント研修

【期間】 〇月〇日~〇月〇日まで

【導入背景】

例:環境の変化により集合研修の実施が難しくなりましたが、社員の皆様の学ぶ機会を減らしては ならないと考え、場所や時間に囚われないeラーニングを導入することとしました。 【目的】

例:ハラスメントについて正しく知ることで従業員のリテラシーを強化し、 組織としてハラスメントを起こさない環境・体制を作ること

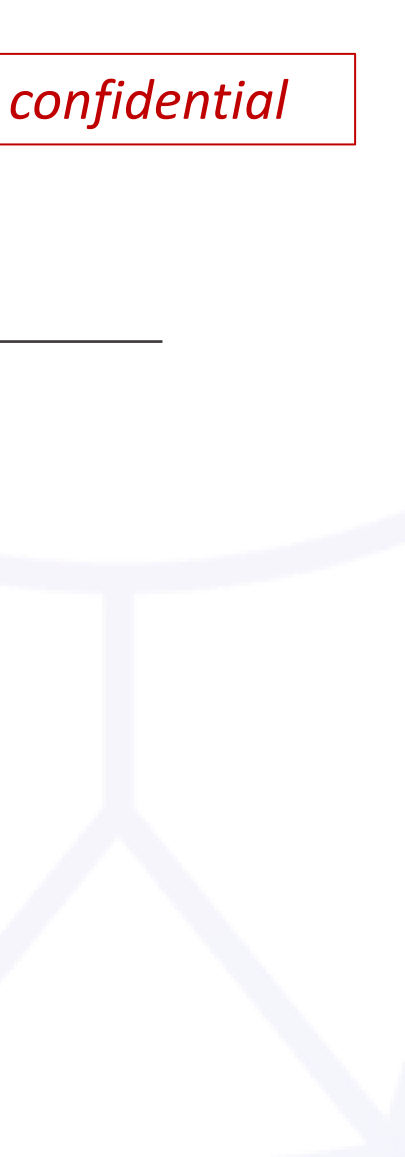

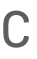

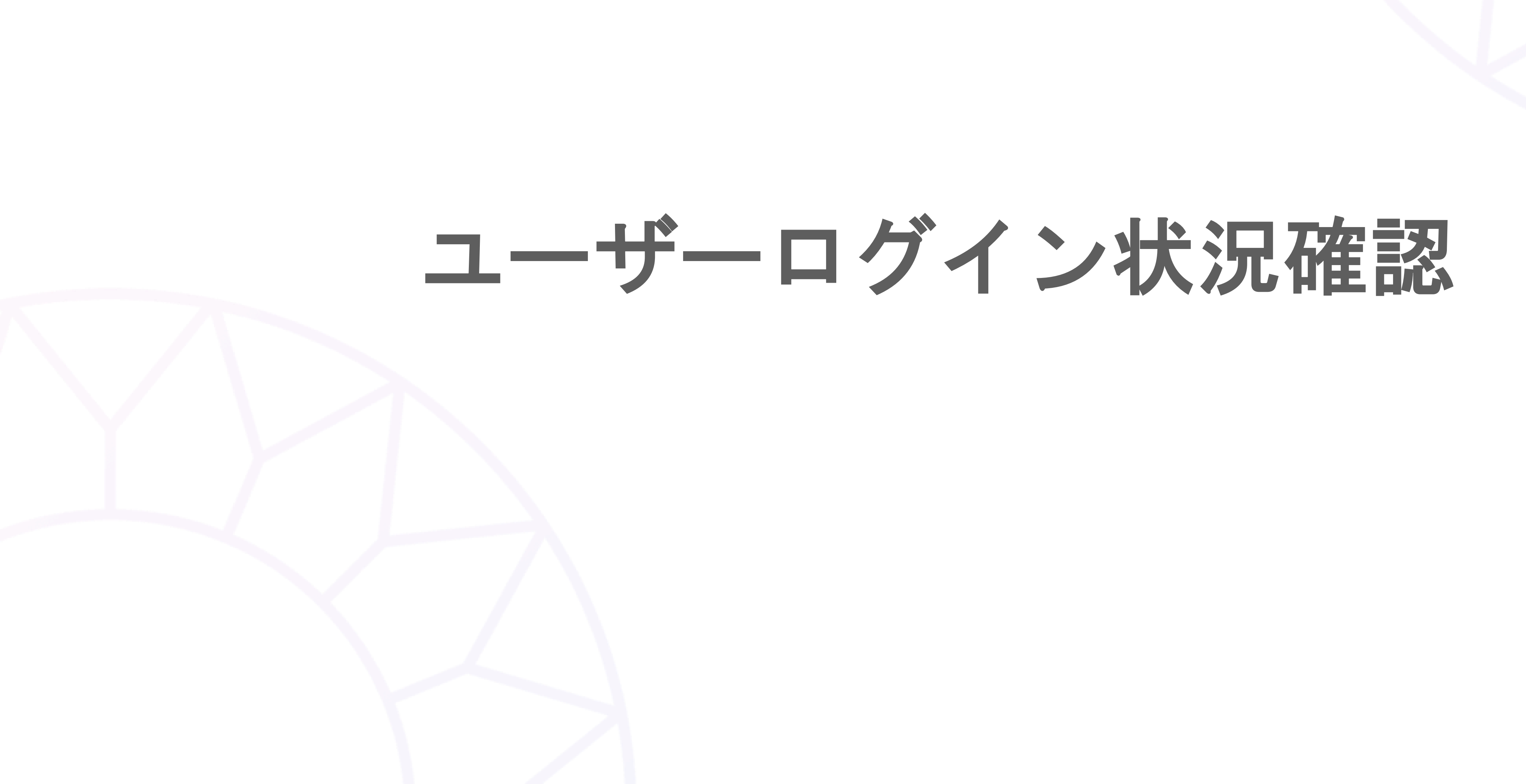

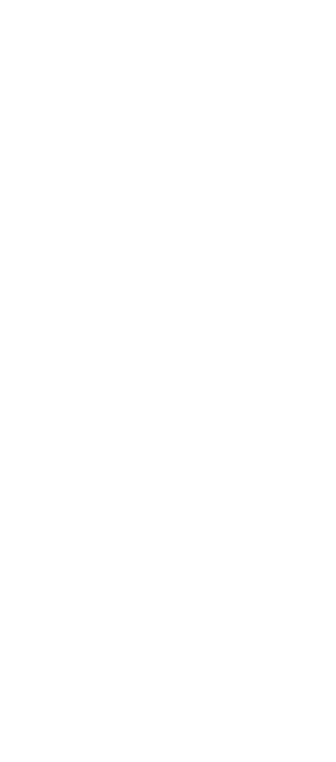

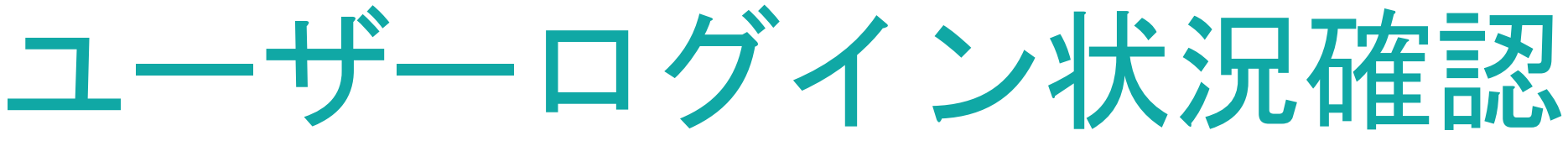

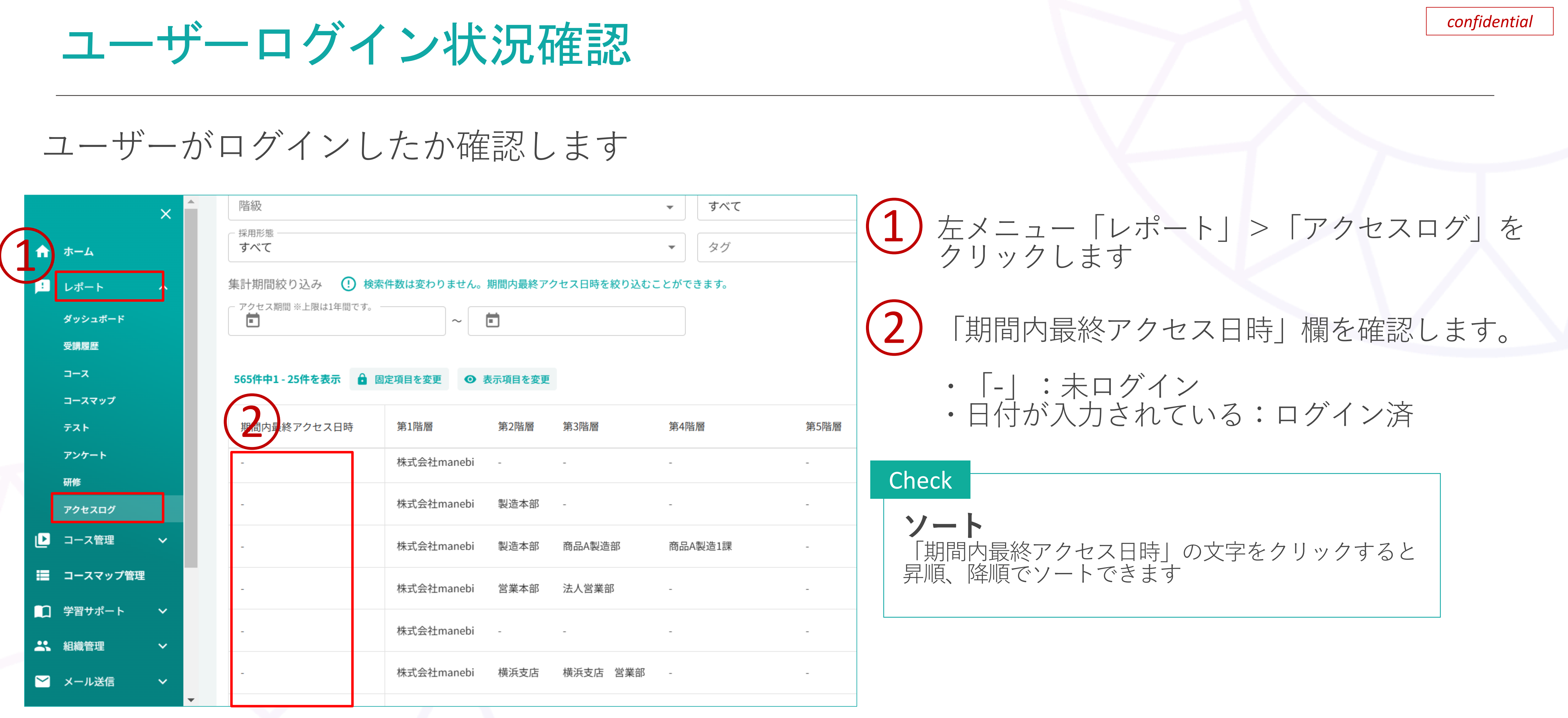

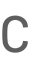

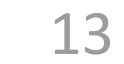